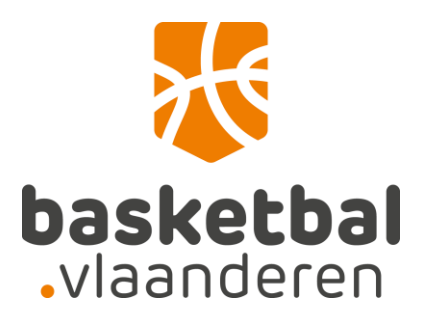

## Elektronisch aansluiten

Online lidmaatschap aanvragen via elD

## Online lidmaatschap aanvragen via elD

Via de elektronische identiteitskaart, kids-ID of elektronische vreemdelingenkaart kan er lidmaatschapsaanvraag ingediend worden via de <u>website van Basketbal Vlaanderen</u>.

| <b>OPGELET:</b> elD's kunnen niet ingelezen w | worden via Microsoft Edge! |
|-----------------------------------------------|----------------------------|
|-----------------------------------------------|----------------------------|

1. Om de starten klik je op Lid worden – Kaartgegevens uploaden

| Elektronisch aansluiten bij Basketbal Vlaanderen                                                                                                    |              |
|----------------------------------------------------------------------------------------------------|--------------|
| Home > Praktische info > Info voor clubs > Elektronisch aansluiten bij Basketbal Vlaanderen                                                                                                    |              |
| Vanaf nu kan je heel gemakkelijk via de elektronische weg <b>lid worden</b> van Basketbal Vlaanderen! Het enige wat je nodig hebt is je elektronische identite<br>een kaartlezer! Indien je reeds lid bent kan je langs deze weg ook jouw kaartgegevens uploaden of updaten. | iitskaart en |
| Lid Worden - Kaartgegevens uploaden                                                                                                    |              |
| bed) ×                                                                                                    |              |

2. Vervolgens wordt je doorverwezen naar een aparte webpagina en klik je op start om de kaart in te lezen.

| vblbeid.wisseq.eu/                    | <b>x</b> +                                   |                               |                       | _ 0 <b>_</b> × |
|---------------------------------------|----------------------------------------------|-------------------------------|-----------------------|----------------|
| ⊖ → ଫ ໖                               | ① A https://vblbeid.wisseq.eu                | … 🛛 🕁                         | Q, Zoeken             | lii\ ⊡ III ≡   |
| · · · · · · · · · · · · · · · · · · · |                                              |                               |                       |                |
| SE ba                                 | sketbal 🔗                                    |                               |                       |                |
| N.vla                                 | banderen 🛛                                   |                               | . 📖                   |                |
| Steek j                               | je elektronische identiteitskaart, kids ID o | f verblijfsvergunning in de l | kaartlezer en klik op | start!         |
|                                       |                                              |                               |                       |                |
|                                       |                                              |                               | *******               | *******        |
|                                       |                                              |                               |                       |                |
|                                       |                                              | Start                         |                       |                |

 Indien de benodigde software nog niet geïnstalleerd is op de gebruikte pc zal er gevraagd worden deze installatie uit te voeren. Support betreffende mogelijke problemen bij de installatie of bij het inlezen van de eID's is terug te vinden via volgende links: <u>https://eid.belgium.be/nl/vraag-en-antwoord</u> <u>https://www.e-contract.be/support</u>

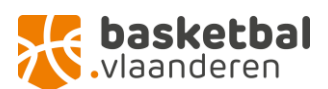

~1

4. De gegevens van de identiteitskaart worden vervolgens weergegeven. Om lid te worden klik je op de knop *"Aanmelden bij een club"* die onder de uitgelezen gegevens staat.

| Geb Astas<br>Geb plasts<br>Nationaliteit: <b>Belg</b><br>Adres     |                         |
|--------------------------------------------------------------------|-------------------------|
| Riphorepubrice<br>Kaantor<br>Goldag taa                            | basketbal<br>vlaanderen |
| Wat wil je doen?<br>Aanmelden bij een club<br>Opnieuw/andere kaart |                         |

5. Via de zoekbalk kan je de gewenste club zoeken en selecteren via de "kiezen" knop rechts naast de naam.

| Geldig van 33-06-2017 tot 13-06-2020 |                 |                        |                             |                 |
|--------------------------------------|-----------------|------------------------|-----------------------------|-----------------|
| Aanmeld                              | len bij een clu | b                      |                             |                 |
| ies een club $\mathbf{Q}$            | 8               |                        |                             |                 |
|                                      |                 |                        |                             |                 |
| Vilvoorde                            | 0               |                        |                             |                 |
| Vilvoorde                            | Q Logo          | Club                   | Provincie                   | Actie           |
| Vilvoorde<br>Stamnr<br>5017          | Q<br>Logo       | Club<br>Bavi Vilvoorde | Provincie<br>Vlaams-Brabant | Actie<br>Kiczen |
| Vilvoorde<br>Stamnr<br>5017          | Q<br>Logo       | Chub<br>Bavi Vilvoorde | Provincie<br>Vlaams-Brabant | Actie<br>Kiezen |

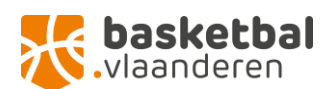

6. Vervolgens kies je het type lidmaatschap. Hou er rekening mee dat administratieve leden niet verzekerd zijn om te spelen of trainen, trainingen te geven of wedstrijden te coachen noch om de taak van scheidsrechter uit te oefenen.

| Kies een club C<br>Bavi Vilvoorde     | e de la constante de la constante de |
|---------------------------------------|----------------------------------------------------------------------------------------------------|
| • Spelend lid<br>• Administratief lit |                                                                                                    |
| 7. Verde<br>leden<br>dient<br>Pas al  | r dien je een e-mailadres in te geven en kan je er voor kiezen om de nieuwsbrief voor<br>te ontvangen en eveneens je telefoonnummer door te geven. De privacyverklaring<br>verplicht aanvaard te worden. Eens je op "Verstuur" klikt wordt de aanvraag ingediend.<br>s je door jouw gekozen club jouw toewijzing aanvaardt start je lidmaatschap bij                                                                                                    |

Basketbal Vlaanderen.

Spelend lid

Administratief lid

Email

Email sverplicht.

Ik wil graag de nieuwsbrief ontvangen

Telefoonnummer

## Privacy

Ik geef toestemming aan Basketbal Vlaanderen om mijn persoonsgegevens te verwerken, op te slaan, kenbaar te maken aan mijn club van aansluiting en om me te contacteren betreffende promotionele communicatiedoeleinden"

## Uw persoonsgegevens:

- zullen verwerkt worden overeenstemming met de Wet van 8 december 1992 tot bescherming van de persoonlijke levenssfeer en kenbaar gemaakt worden aan uw club van
  aansluiting.
- zullen onder meer gebruikt worden ter uitvoering van de wettelijke opgelegde verplichting voor erkende sportfederaties of in het kader van de uitvoering van de onderliggende overeenkomst, zoals voor de opbouw van een ledenbestand, zodat Basketbal Vlaanderen u kan registreren, vertegenwoordigen, diensten verlenen en informeren of voor het opstellen van statistische rapporteren voor institutionele partners van Basketbal Vlaanderen.
- zullen niet meegedeeld worden aan commerciële partners van Basketbal Vlaanderen of derden (behoudens uw club van aansluiting).
- · kunnen kosteloos ingekeken of verbeterd worden op uw verzoek.
- zullen / kunnen gebruikt worden voor promotionele communicatiedoeleinden vanuit Basketbal Vlaanderen. Hierop kan te allen tijde elektronisch uitgeschreven worden door dit te melden via info@basketbal.vlaanderen

Verstuur Terug

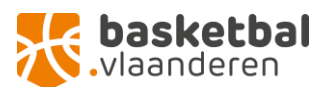

8. Indien je in het verleden reeds lid geweest bent bij Basketbal Vlaanderen kan er gevraagd worden om je eID eerst te koppelen aan jouw lidnummer (relatienummer). Indien je dit niet meer kent kan je dit aanvragen bij Basketbal Vlaanderen (<u>support@basketbal.vlaanderen</u>)

| Geh datum<br>Geb plaats:<br>Nationaliter<br>Adres:                                                                                                    |                                                                                                    |                                                                                                    |
|----------------------------------------------------------------------------------------------------|----------------------------------------------------------------------------------------------------|----------------------------------------------------------------------------------------------------|
| Ribarepiterin:<br>Kaatur<br>Geldig can                                                                                                    | basl.vlaan                                                                                                    | <b>ketbal</b><br>deren                                                                                                    |
| Het lijkt er op dat je<br>matchen! Vul je em<br>Card uploaden<br>Opnieuw/andere kaart                                                                                                    | eerder lid bent geweest van een club. We kunnen je<br>uiladres en vbl relatienummer in. Klik op Card uploa                                                                                                    | niet 100%<br>iden!                                                                                                    |
| Kaart Uploaden                                                                                                    |                                                                                                    |                                                                                                    |
| Rvil graag de nieuwsbrief ontvangen<br>Relatienummer<br>649442<br>Felefoonnummer                                                                                                    | ]                                                                                                    |                                                                                                    |
| Privacy<br>≩ là gerd toestemming an Bakethal Vlaanderen on<br>promotionele communicatiedoeleinden*<br>Uw persoonsgegevens:<br>• allen verwerkt worden overeenstemming m<br>• allen one mee gebrakt worden ter uitvo<br>soals voor de opbour van een ledenbestand<br>reporterer vog institutionde marken van | mijn persoonsgegevens te verwerken, op te slaan, kenbaar te maken aan mijn club van aansluiting en o<br>et de Wet van 8 december 1992 tot bescherming van de persoonlijke levenssfeer en kenbaar gemaakt w<br>ring van de wettelijke oggelegde verplichting voor erkende sportfederaties of in het kader van de uitvo<br>zodat Bakerbal Vlaanderen u kan registeren, vertegenwoordigen, diensten verlenen en informeren of<br>laderhal Vlaanderen | m me te contacteren betreffende<br>orden aan uw club van aansluiting,<br>ering van de onderliggende ovvreenkomst,<br>voor het opstellen van statistische |
| <ul> <li>zullen niet meegdeeld worden aan commet</li> <li>kunnen kosteloos ingekeken of verbeterd wo</li> <li>zullen / kunnen gebruikt worden voor promo<br/>info@basketbal vlaanderen</li> </ul>                                                                                                    | iële partners van Basketbal Vlaanderen of derden (behoudens uw club van aansluiting).<br>iden op uw verzoek:<br>ionele communicatiedoeleinden vanuit Basketbal Vlaanderen. Hierop kan te allen tijde elektronisch uit                                                                                                    | tgeschreven worden door dit te melden via                                                                                                    |

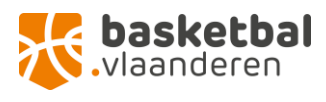